## Delta Math Steps for Registration if this is 1<sup>st</sup> time using Delta Math

### Step 1: Go to deltamath.com

Step 2: Click on "For Students" on home page

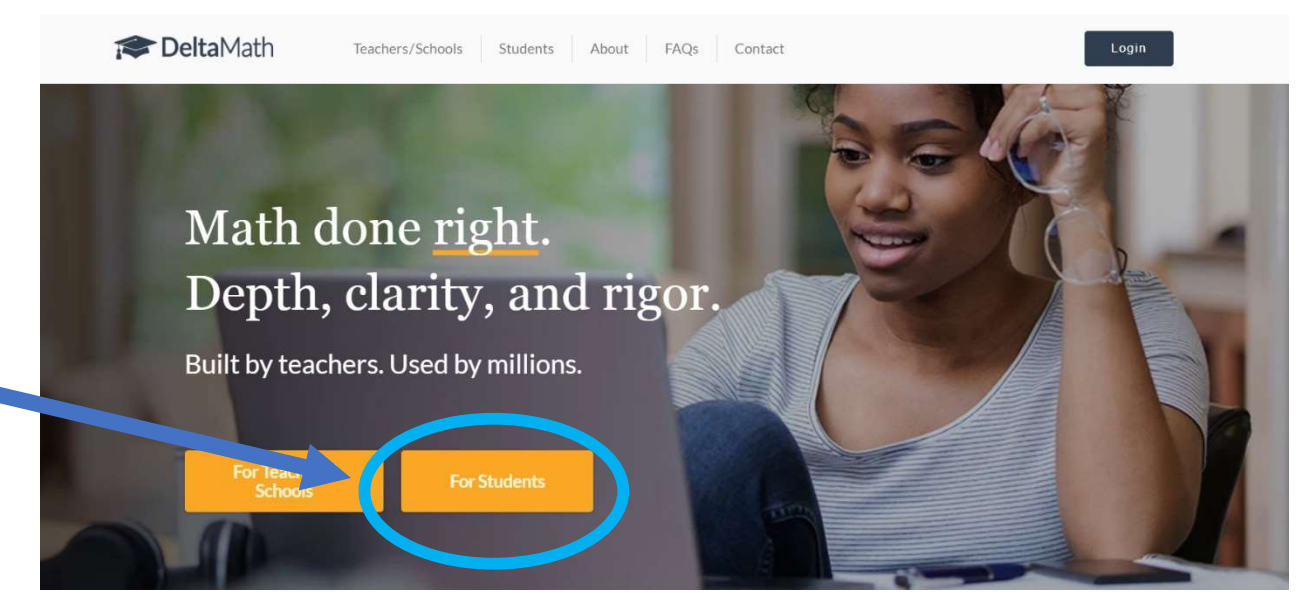

### Step 3: Click "Register"

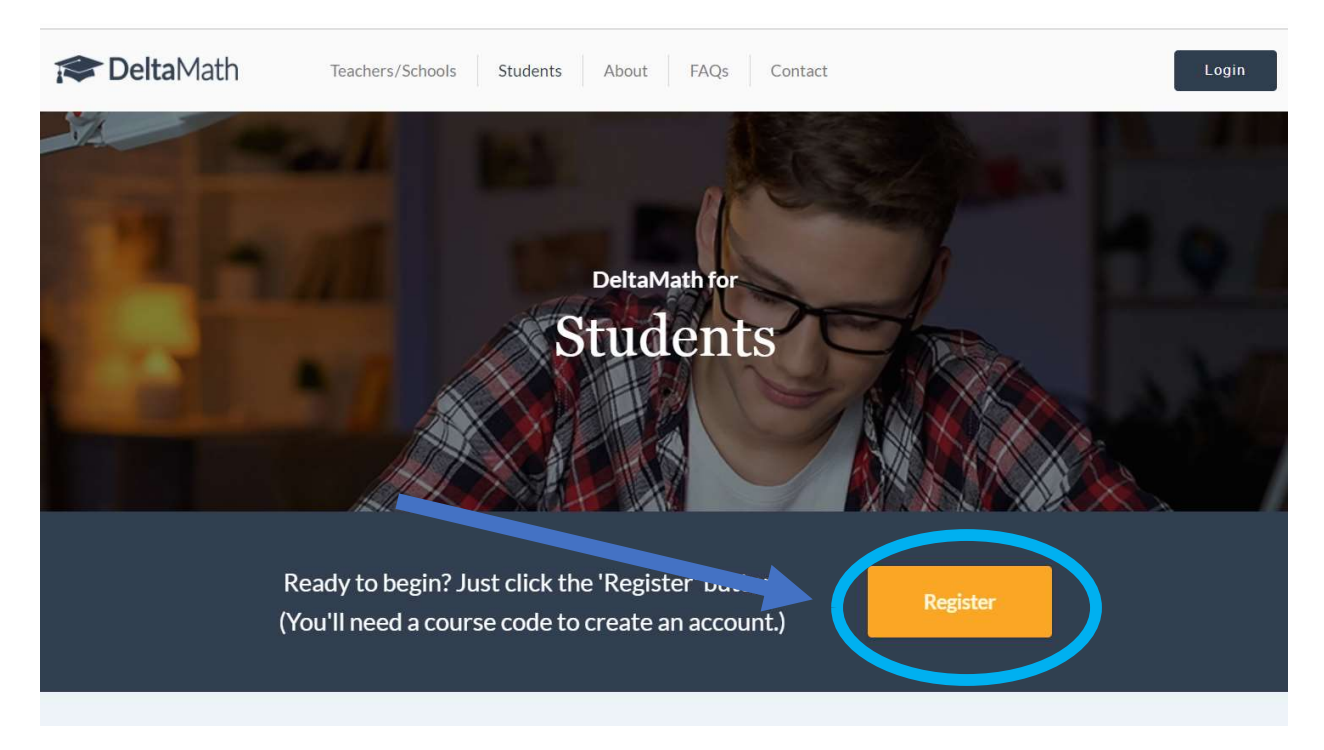

Step 4: Type in teacher provided teacher code

| course neg                | Sistiation                        |                                  |  |
|---------------------------|-----------------------------------|----------------------------------|--|
| Course Code or Teacher Co | de                                |                                  |  |
|                           |                                   |                                  |  |
| A course code is provide  | d by your teacher and gives you f | ree access to their assignments. |  |

v

Step 5: Choose your class

# Course Registration

– Course Code or Teacher Code -----

299902

- Select a class -

Algebra 2: 1st period

Algebra 2: 3rd period

Algebra 1: 5th period

Algebra 1: 6th period

Algebra 1: 7th period

Step 6: Click register with email that you have access to

# **Course Registration**

| 299902                                                                              |    |
|-------------------------------------------------------------------------------------|----|
| Select a class                                                                      |    |
| Algebra 1: 5th period                                                               | *  |
| Teacher Name: Mrs. Cason                                                            |    |
|                                                                                     |    |
| Student and Login Information                                                       |    |
| Student and Login Information<br>Register with Email or <b>G</b> Register with Goog | le |

Step 7: Type in email, First name, Last name, and create a password you will remember. WRITE YOUR PASSWORD DOWN IN YOUR NOTES SECTION OF YOUR PHONE. Then click "create account"

#### Teacher Name: Mrs. Cason

Student and Login Information

|            | Email (verify)    |
|------------|-------------------|
| First Name | Last Name         |
| Password   | Password (verify) |

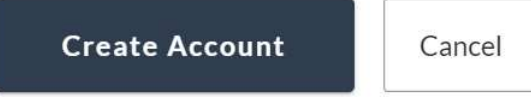